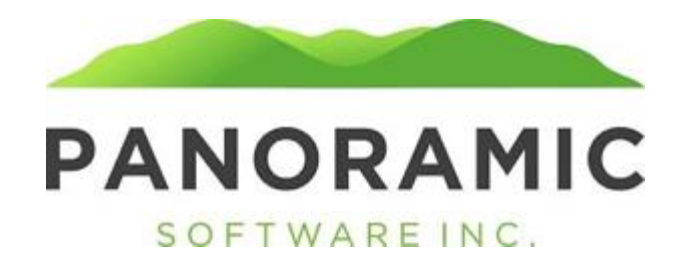

## WARD TASKS

Click on Tasks to view a grid of a task record associated with a client

| Face Sheet: \$0.00  |
|---------------------|
| Events              |
| Appointment History |
| Address History     |
| Contacts            |
| Status History      |
| Transactions        |
| Assets              |
| Life Insurance      |
| Tasks               |
| Liabilities         |
| Annual Reports      |
| Diagnoses           |
| Incidents           |
| Reports             |
| Word Doc Forms      |
| PDF Forms           |
| Attachments         |
| Victimization       |
| Release             |

The Client's Task grid has the following views:

✓ Due
Denied
Completed
All

Due: This is the default view. These are all Tasks for the client where the status is Pending, Submitted or Resubmitted.

Denied: These are all Tasks for the client where the status is Denied.

Completed: These are all Tasks for the client where the status is Completed.

All: These are all Tasks for the client regardless of status.

| Click Insert to a | dd a new task                                                                                                   |
|-------------------|----------------------------------------------------------------------------------------------------|
| Tasks             |                                                                                                    |
| Insert Task       |                                                                                                    |
| Save Save and     | Re-Insert                                                                                                    |
| Creation Date: (  | 04/16/2021 Requested By:                                                                                        |
| Select Client:    | TEST , JOE - Active                                                                                             |
| Client:           |                                                                                                    |
| Category:         | ✓                                                                                                    |
| Action:           | ▼                                                                                                    |
| Select Assignee:  | Select agencyuser                                                                                               |
| Assignee:         |                                                                                                    |
| Due Date:         | Electric de la construcción de la construcción de la construcción de la construcción de la construcción de la c |
| Details:          |                                                                                                    |
| Notes:            |                                                                                                    |
| Save Save and     | Re-Insert                                                                                                    |

The Category/Action dropdowns contains the following values:

### Task Categories/Actions

Inquiry/referral Actions: Assigning follow up or to get more info Track referral status Court dates/assigning coverage Aging Out Kids

### Case Set Up

Actions: New case needs Obtaining records (any records, reports, info for medical and psych, MARS) Twist reports IDT/court records CourtNet/criminal hx Family/other contact Initial assessment/annual report Banking/EBT cards Medical/Ins cards ID/SSA card Birth Certificate Asset identification Face sheet demographics

#### Placement/Referral

### Actions:

30-day or other discharge notices Assistance with placement (ESH, CSH, etc) Need to address placement issues (moratorium/sp focus facilities) Need to make/seek referrals or follow up to referral sent Out of region placement Address history Face to Face (Special Circumstance)

#### Actions:

Follow up- GFSOS, BM or other assigns a face to face for any reason Courtesy visit

#### Case review

### Actions:

Follow up-assign any tasks identified in case review

#### Legal/court

Assign court hearing coverage Assign follow up from court hearings/legal issues Annual Report Communication Limited Renewal Communication Requests for modification/Rights restoration OLS requests for surgery, correcting appointment orders, endorsing checks, out of state placement, CPS/family court cases, and other legal needs Court case transfer

Program/Service Connection

### Actions:

Referrals for/connection to needed services (ACT, SCL, Etc) Victimization issues (record, events, face sheet, twist)

#### Incidents

### Actions:

Assigning tasks for follow up Missing information/data needs

### Mental Health Care

### Actions:

202A/Crisis Mental Health needs 202B/Crisis ID/DD needs CMHC Involvement/CSU Medication/Pharmacy needs/issues Establishing new services/referral Psychological Assessment/Testing and results ACT Services

**Physical Health Care** 

### Actions:

Establishing new services Emergency needs (access to meds, medical care, etc) Medical/Vision/Dental follow up needs (annual exams, glasses, dentures, hearing aids, etc) Medication/Pharmacy needs/issues

**Fiduciary Issues** 

### Actions:

Budgets (initiate/revise) Banking/Accounts/check tracking Assets (includes inventories, junking titles, estimates, appraisals, titles, securing personal prop, etc.) Liabilities (obtaining bills, addressing debt) Payment requests/needs/Spending Facility Payment issues Pharmacy Coverage/Payment Issues Trust Burial/Life Ins. Resignation Taxes

# Benefits Issues

Actions: Intake/eligibility Medicaid/PA CIS/Caretaker Food Stamps SSI/SSA coverage/issues/certification/recertification/disability assessment Location Changes/Changes in LOC

#### Follow up required Actions:

Misc follow up

The Task Due Date is a required field.

All Active users appear in the Assignee dropdown so they can be assigned a task, but only GSSOS, Branch Manager, Assistant Director, and Administrator can actually assign the tasks to other users. All other users can only assign themselves a task When a Task is inserted, it has a status of Submitted. Once it has been viewed by the Assignee, that status will change to Pending.

The Task status can be updated using the buttons on the view page of the Task

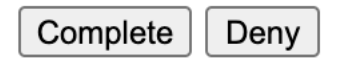

## CASE MANAGEMENT/TASKS

When users log in, they will be directed to Case Management/Tasks/My Assigned Tasks Due. These are tasks where they are the Assignee, that are in a Submitted or Pending view.

| Search Filter Due Date Column View My Assigned Tasks Due 🗸 🔥 Insert |                                                     |  |                                                        |                                     |                |      |           |
|---------------------------------------------------------------------|-----------------------------------------------------|--|--------------------------------------------------------|-------------------------------------|----------------|------|-----------|
| 1 - 4 of 4                                                          | 1 - 4 of 4 First Page   Previous   Next   Last Page |  |                                                        |                                     |                |      |           |
|                                                                     | Due Date Client Category Action Details Status      |  |                                                        |                                     |                |      |           |
|                                                                     | 04/08/2021                                          |  |                                                        | Follow Up Required                  | Misc follow up |      | SUBMITTED |
| 🗆 📝 C                                                               | 04/18/2021                                          |  |                                                        | Benefits Issues                     | Food Stamps    | TEST | SUBMITTED |
| 🗆 📝 C                                                               | 04/24/2021                                          |  | Benefits Issues Location Changes/Changes in LOC SUBMIT |                                     | SUBMITTED      |      |           |
| 🗆 🌌 C                                                               | 04/30/2021                                          |  |                                                        | Face to Face (Special Circumstance) | Courtesy visit |      | SUBMITTED |
|                                                                     | -                                                   |  |                                                        |                                     |                |      |           |

1 - 4 of 4 <u>First Page</u> | <u>Previous</u> | <u>Next</u> | <u>Last Page</u>

Rows that have "red" text are Tasks that have not yet been Completed and are past their Due Date

Rows that have "blue" text are Tasks that are approaching their Due Date

Rows that have bold text are new Tasks assigned to you by another user

Rows that are pink, are Tasks you have assigned yourself

Clicking on a Task opens that Task Record and changes the status from Submitted to Pending. This indicates the user has read the Task

| View          | Edit                                                         |
|---------------|--------------------------------------------------------------|
| Edit Ta       | Sk Save Changes <-Save and Edit Prev My Assigned Tasks Due • |
| Creation Date | : 04/17/2021 Requested By: #nick                             |
| Status        | : PENDING                                                    |
| Select Client | : 🕪 🛄 🗸 🗸                                                    |
| Client        | :                                                            |
| Category      | : Benefits Issues 🗸                                          |
| Action        | : Food Stamps 🗸                                              |
| Assignee      | : Somofftest, Nick                                           |
| Due Date      | : 04/18/2021                                                 |
|               | TEST                                                         |
| Details       | :                                                            |
|               |                                                              |
|               |                                                              |
| Notes         |                                                              |
|               |                                                              |
|               |                                                              |
| Save Change   | es Complete Deny                                             |

User can Complete or Deny the Task, using the buttons at the bottom of the page. Using these buttons will update the Status of the Task

Clicking the Completed button will pop up a box too enter the details

| Completion Details           |   |
|------------------------------|---|
| TESTING THE COMPLETED BUTTON |   |
| Cancel OK                    | - |

This sets the Completed Date, Completed By and displays the Completion Details

| View Task             | <prev< th=""><th>My Assigned Tasks Due</th><th>~</th><th>Next&gt;</th><th></th></prev<> | My Assigned Tasks Due     | ~ | Next> |  |
|-----------------------|-----------------------------------------------------------------------------------------|---------------------------|---|-------|--|
|                       |                                                                                         |                           |   |       |  |
| Creation Date         | e: 04/17/20                                                                             | 21 Requested By: #nick    |   |       |  |
| Completed Date        | e: 04/17/202                                                                            | 21 Completed By: testnick |   |       |  |
| Status                | S: COMPLETE                                                                             | D                         |   |       |  |
| Select Client         | t:                                                                                      |                           |   |       |  |
| Client                | t:                                                                                      |                           |   |       |  |
| Category              | : Benefits                                                                              | Issues                    |   |       |  |
| Action                | Food Sta                                                                                | amps                      |   |       |  |
| Assignee              | e: Somofft                                                                              | est, Nick                 |   |       |  |
| Due Date              | e: 04/18/2                                                                              | 021                       |   |       |  |
| Details               | TEST                                                                                    |                           |   |       |  |
| Completed Descriptior | TESTING                                                                                 | THE COMPLETED BUTTON      |   |       |  |
| Notes                 | 5:                                                                                      |                           |   |       |  |

# Clicking the Deny button will pop up a box too enter the details

| Denial Reason             |  |
|---------------------------|--|
| TESTING THE DENIAL REASON |  |
| Cancel OK                 |  |

This sets the Denied Date, Denied By and displays the Denied Details

| View      | Edi     | t    |                                                                                         |                  |           |        |   |
|-----------|---------|------|-----------------------------------------------------------------------------------------|------------------|-----------|--------|---|
| View      | Tas     | sk∣  | <prev< th=""><th>My Assigned</th><th>Tasks Due</th><th>✓Next&gt;</th><th>]</th></prev<> | My Assigned      | Tasks Due | ✓Next> | ] |
| Creation  | Date:   | 04/1 | 7/2021 Requ                                                                             | ested By: #nick  | :         |        |   |
| Denied    | Date:   | 04/  | 17/2021 D                                                                               | enied By: testni | ck        |        |   |
| S         | tatus:  | DENI | ED                                                                                      |                  |           |        |   |
| Select 0  | Client: |      |                                                                                         |                  |           |        | ~ |
| c         | Client: |      |                                                                                         |                  |           |        |   |
| Cate      | gory:   | Ben  | efits Issues                                                                            |                  |           |        |   |
| A         | ction:  | Loc  | ation Chang                                                                             | es/Changes in    | LOC       |        |   |
| Assi      | gnee:   | Son  | nofftest, Nic                                                                           | k                |           |        |   |
| Due       | Date:   | 04/  | 24/2021                                                                                 |                  |           |        |   |
| D         | etails: |      |                                                                                         |                  |           |        |   |
| Denied Re | ason:   | TES! | FING THE DE                                                                             | NIAL REASON      |           |        |   |

When a user is assigned a Task they will get a message. This is indicated by the Envelope icon at the top of the Navigation Menu

| -                     |   |  |
|-----------------------|---|--|
| 4/17/2021 9:23 AM     |   |  |
| Idle Time: 00:01:40   |   |  |
| Auto Refresh: Off     |   |  |
| Rate: 5 mins 2 unread |   |  |
| User: testnick        |   |  |
|                       |   |  |
| 1#                    | 1 |  |

Clicking on the Envelope will display the Messages grid

| Messages                                                                                   |                                                                                            |                |                |         |  |
|--------------------------------------------------------------------------------------------|--------------------------------------------------------------------------------------------|----------------|----------------|---------|--|
| Search Filter Message Created Date Column View unread 🗸 🔩                                  |                                                                                            |                |                |         |  |
| 1 - 2 of 2 <u>First Page   Previous</u>                                                    | Nex                                                                                        | <u>kt</u> I La | <u>st Page</u> |         |  |
| 🗆 🗟 🚖 Message Created Date 🚖                                                               | From                                                                                       | То             | Subject        | Message |  |
| 04/17/2021                                                                                 | 🗆 📝 04/17/2021 #nick testnick Task Assigned You have been assigned a new Task for client V |                |                |         |  |
| 🗆 📝 04/17/2021 #nick testnick Task Assigned You have been assigned a new Task for client W |                                                                                            |                |                |         |  |
| 1 - 2 of 2 First Page   Previous   Next   Last Page                                        |                                                                                            |                |                |         |  |
| Mark as Read Mark All As Read                                                              |                                                                                            |                |                |         |  |

Clicking on the Message will take the user to the Task page

# **DENIED TASKS**

| When a Task is "denied' | , a reason box will | pop up allowing th | ne user to insert a reason |
|-------------------------|---------------------|--------------------|----------------------------|
|-------------------------|---------------------|--------------------|----------------------------|

|                                               | Denial Reason                                                                            |
|-----------------------------------------------|------------------------------------------------------------------------------------------|
| No                                            | o details provided                                                                       |
| 12                                            | Cancel                                                                                   |
|                                               | dit Test Sys                                                                             |
| Creation Date                                 | : 05/20/2021 Requested By: testadmin<br>: 05/20/2021 Denied By: testnick                 |
| Status<br>Select Client<br>Client<br>Category | : DENIED                                                                                 |
| Action<br>Assignee<br>Due Date                | : Follow up - assign any tasks identified in case review<br>: Nick, Test<br>: 05/28/2021 |
| Details                                       |                                                                                          |
| Denied Reason                                 | No details provided                                                                      |
| Notes                                         | :                                                                                        |

# The user who assigned the Task will be notified via a message.

| 5/20/2021 8:26 AM<br>Idle Time: 00:00:14   | Messages                                                                                                    |                    |             |                                |         |             |                        |  |  |
|--------------------------------------------|----------------------------------------------------------------------------------------------------|--------------------|-------------|--------------------------------|---------|-------------|------------------------|--|--|
| Auto Refresh: Off<br>Rate: 5 mins 1 unread | Search Filter Message Created Date Column View unread 🗸 🐁                                                                                                    |                    |             |                                |         |             |                        |  |  |
| User: testadmin                            | 1 - 1 of 1 <u>First Page</u>   <u>Previous</u>                                                                                                    | Next   Last F      | age         |                                |         |             |                        |  |  |
|                                            |                                                                                                    | From To            | Subject     |                                | 1000000 |             | Save For Manual Delete |  |  |
| User: testadmin                            | 🗆 💿 👕 Message Created Date 👕                                                                                                    | From To            | Subject     |                                | ressage |             | Save for Manual Delete |  |  |
| User: testadmin<br>Change Password         | Image: State of the state of the s | testnick testadmin | Task DENIED | A Task you requested for clien | nessage | een DENIED. | No                     |  |  |

Clicking on the message will open the Task. The user can review the Denied Reasons, edit the page and resubmit.

| View Edit        |                                                            |
|------------------|------------------------------------------------------------|
|                  |                                                            |
| East lask        | Save changes < Save and Edit Prev Due Save and Edit Next-> |
| Creation Date:   | 05/20/2021 Requested By: testadmin                         |
| Denied Date:     | 05/20/2021 Denied By: testnick                             |
| Status:          | DENIED                                                     |
| Select Client:   | ▼                                                          |
| Client:          |                                                            |
| Category:        | Case Review                                                |
| Action:          | Follow up - assign any tasks identified in case review ✓   |
| Select Assignee: | Nick, Test 🗸                                               |
| Assignee:        | Nick, Test                                                 |
| Due Date:        | 05/28/2021                                                 |
|                  | Oh sorry, here are the details                             |
|                  |                                                            |
| Details:         |                                                            |
|                  |                                                            |
|                  | No details provided                                        |
|                  |                                                            |
| Denied Reason:   |                                                            |
|                  |                                                            |
|                  |                                                            |
|                  |                                                            |
| Notes:           |                                                            |
|                  |                                                            |
|                  |                                                            |
| Save Changes     | Resubmit                                                   |

# This will update the Task to a status of Resubmitted

| View       | Edit       |                                                        |  |  |  |  |
|------------|------------|--------------------------------------------------------|--|--|--|--|
| View       | Task       | <prev due="" next=""></prev>                           |  |  |  |  |
| Creatio    | on Date: ( | 05/20/2021 Requested By: testadmin                     |  |  |  |  |
| Denie      | ed Date:   | :: 05/20/2021 Denied By: testnick                      |  |  |  |  |
| Resubmitte | ed Date:   | : 05/20/2021 Resubmitted By: testadmin                 |  |  |  |  |
|            | Status:    | RESUBMITTED                                            |  |  |  |  |
| Selec      | t Client:  | v                                                      |  |  |  |  |
|            | Client:    |                                                        |  |  |  |  |
| C          | ategory:   | Case Review                                            |  |  |  |  |
|            | Action:    | Follow up - assign any tasks identified in case review |  |  |  |  |
| Select A   | ssignee:   | Nick, Test 🗸                                           |  |  |  |  |
| A          | ssignee:   | Nick, Test                                             |  |  |  |  |
| D          | ue Date:   | 05/28/2021                                             |  |  |  |  |
|            | Details:   | Oh sorry, here are the details                         |  |  |  |  |
| Denied     | Reason:    | No details provided                                    |  |  |  |  |
|            | Notes:     |                                                        |  |  |  |  |

That Task will now show back on the My Assigned Tasks Due grid view for the Assigned user.

| 5/20/2021 8:29 AM<br>Idle Time: 00:00:11   | Tasks                                                               |            |                      |                                                          |                                |             |              |               |
|--------------------------------------------|---------------------------------------------------------------------|------------|----------------------|----------------------------------------------------------|--------------------------------|-------------|--------------|---------------|
| Auto Refresh: Off<br>Rate: 5 mins 3 unread | Search Filter Due Date Column View My Assigned Tasks Due 🗸 🐁 Insert |            |                      |                                                          |                                |             |              |               |
| Lineary testalation at                     | 1 - 1 of 1                                                          | First Page | Previous Next La     | <u>st Page</u>                                           |                                |             |              |               |
| USEF: testnick                             | 🗆 🗒 🔻 Di                                                            | ue Date 🔍  | Client Categor       | y Action                                                 | Details                        | Status      | Requested By | Last Modifier |
| Logoff                                     | 05/28/2                                                             | 2021       | Case Revie           | w Follow up - assign any tasks identified in case review | Oh sorry, here are the details | RESUBMITTED | testadmin    | testadmin     |
|                                            | 1 - 1 of 1                                                          | First Page | Previous   Next   La | st Page                                                  |                                |             |              |               |
| Case Management                            | Delete                                                              |            |                      |                                                          |                                |             |              |               |
| Clients                                    |                                                                     |            |                      |                                                          |                                |             |              |               |
| Tasks                                      |                                                                     |            |                      |                                                          |                                |             |              |               |
| Payment Requests                           |                                                                     |            |                      |                                                          |                                |             |              |               |
| Reports                                    |                                                                     |            |                      |                                                          |                                |             |              |               |
| Family Support                             |                                                                     |            |                      |                                                          |                                |             |              |               |

## NOTES ABOUT TASKS

1. Being assigned a Task by another user will generate a Message to the Assignee (on insert OR edit of the Assignee field)

2. A message is sent to the Requestor when Completed or Denied - only if requestor is different from the assignee

3. Only GSSOS, Branch Manager, Assistant Director, and Administrator users can assign tasks to any user. For all other users, the Assignee dropdown is grayed out and it will default to that user upon saving the record.